## How do I view a parcel with dimensions in GIS Maps?

## 1. First, start by clicking on the GIS Maps button on the Town's home page.

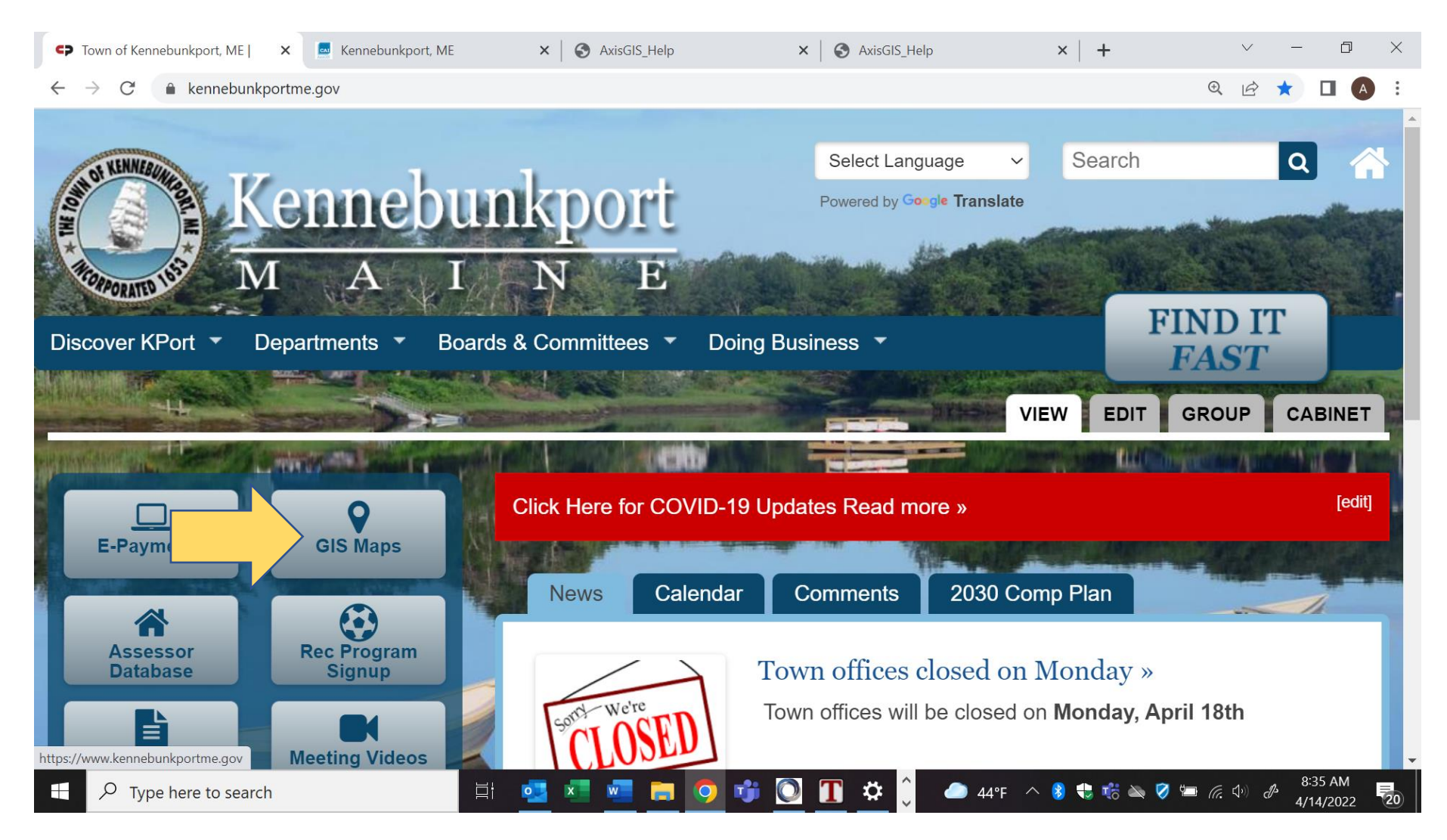

# 2. To find a parcel on the map, click in the search box and begin typing the name of an owner, address, or Parcel ID. As you type, any matching results will be displayed beneath the search box.

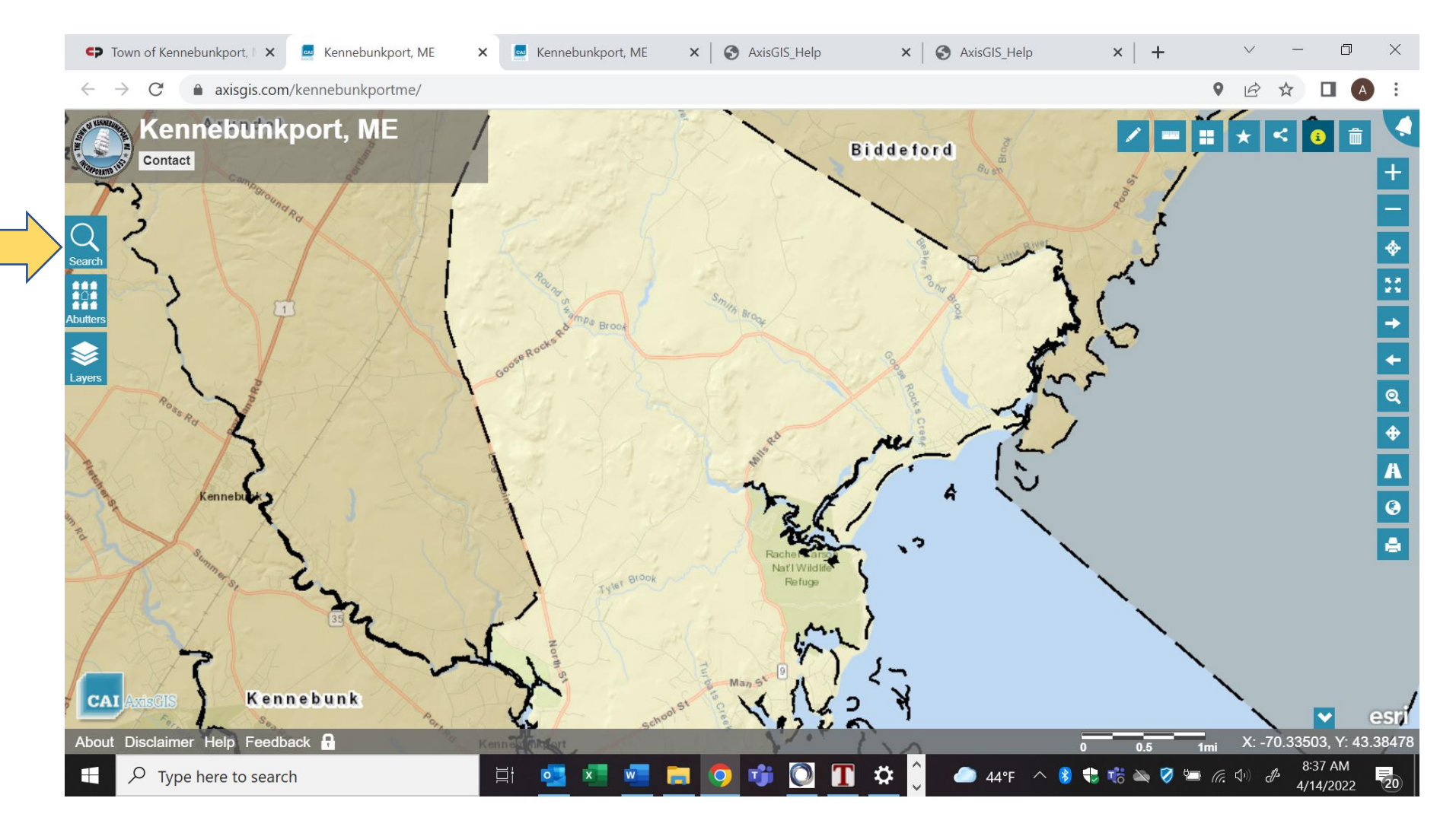

## 3. After the search results have been returned, click on the desired parcel in the list.

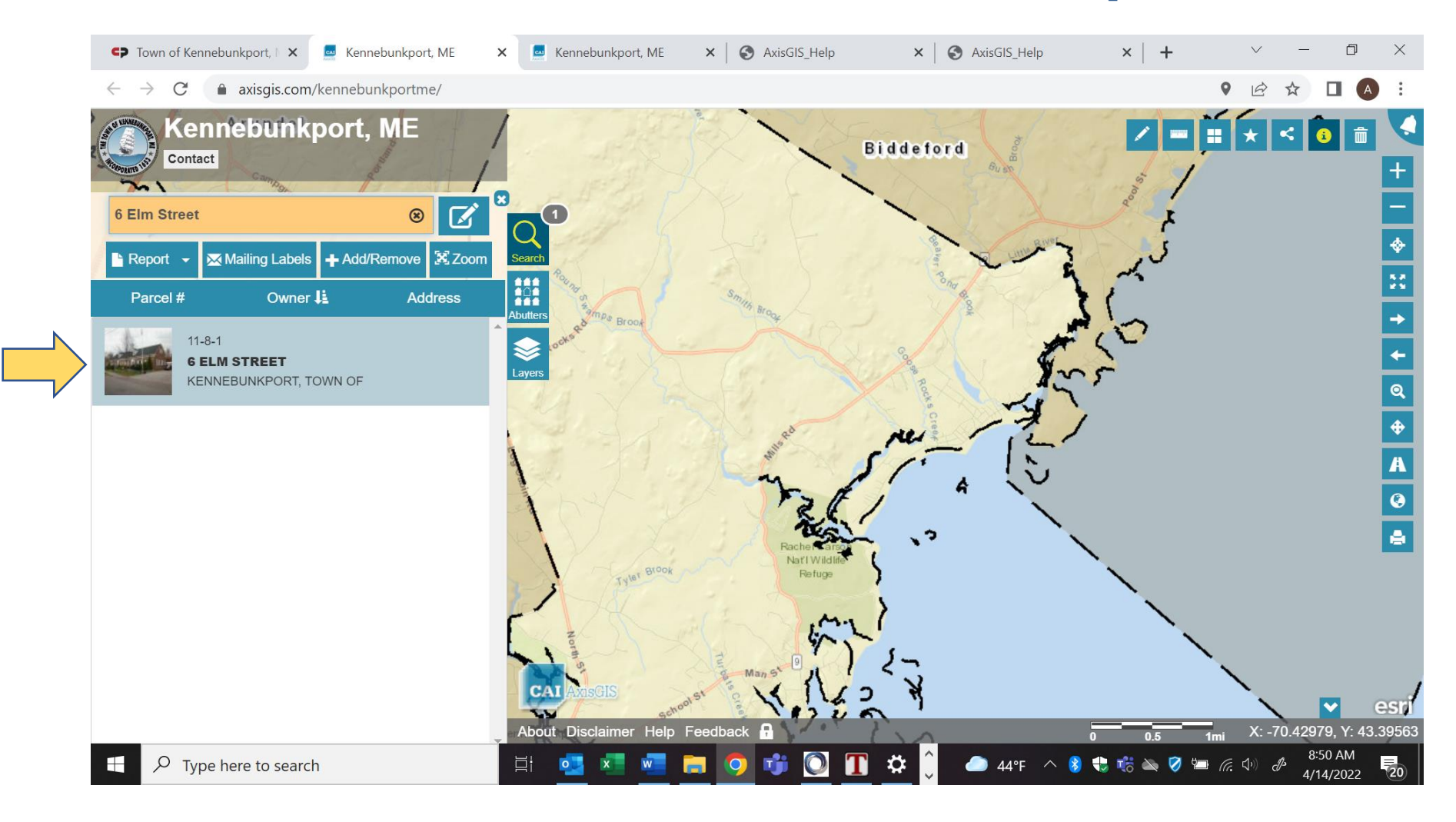

## 4. Click on the X to close out the parcel window and click on Layers.

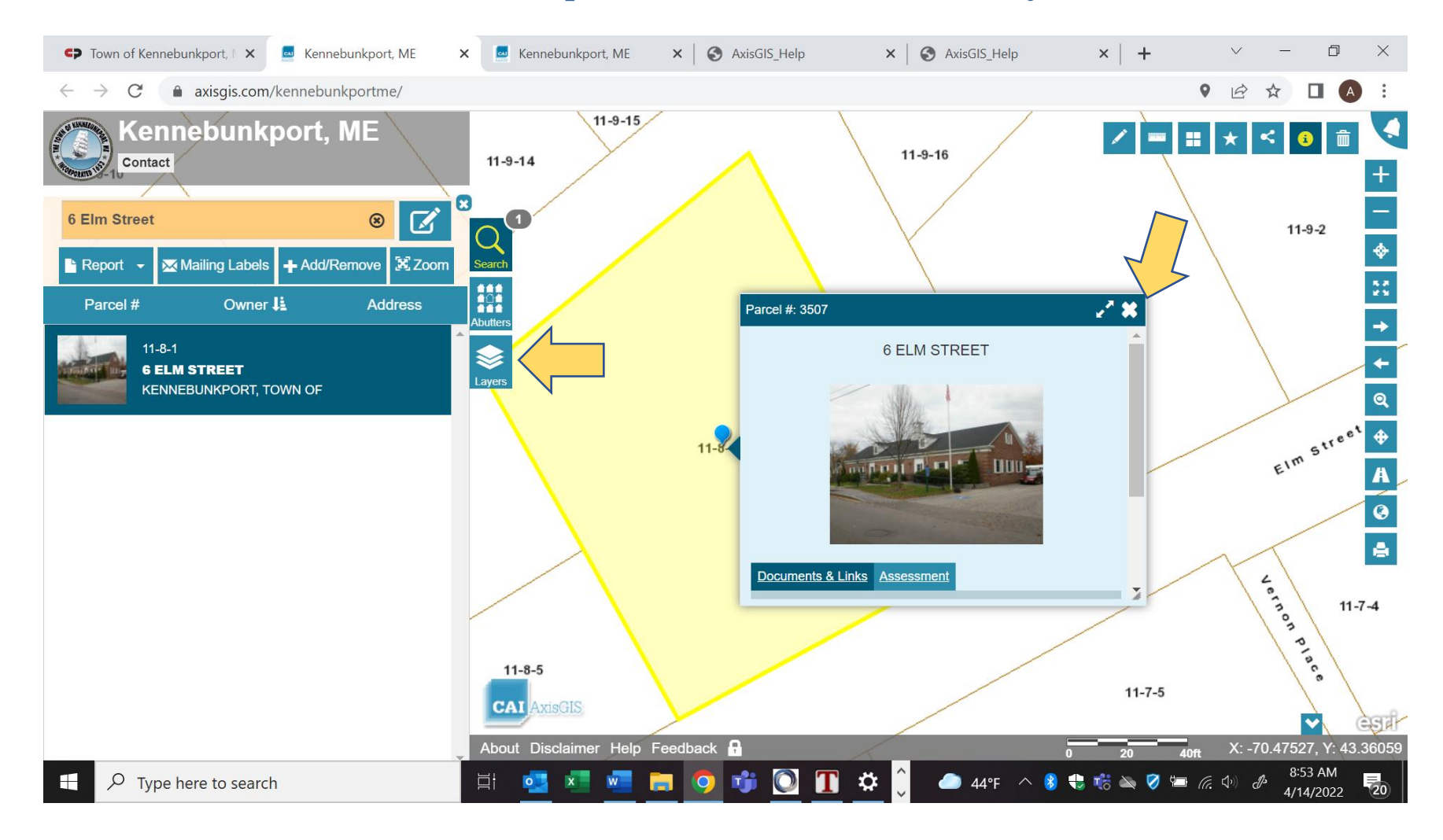

#### × + $\sim$ 🗣 Town of Kennebunkport, ME | 🛛 🗙 🛛 🔤 Kennebunkport, ME D $\times$ $\leftarrow \rightarrow C$ axisgis.com/kennebunkportme/ ♥ 🖻 ☆ ∕ = : ★ < 3 m Kennebunkport, MÈ 11-9-15 11-9-16 Contact 11-9-14 +11-0-2 × Quid ps: Property Map . Q Nebunkport, ME Abutters + Property Map 11-9-1 + Streetscape $\bigotimes$ + Structures chestnut Street + Contour Map Q + Beach Use Agreement - Beach Front Signers Map \$ + Hydrography + Flood Maps 11-8-1 Å + Zoning Map © + Utilities + MEGIS Data 11-8-2 EIM Street 11-8-5 11-7-5 CAI esri ~ About Disclaimer Help Feedback X: -70.47602, Y: 43.36046

0

**T** 🌣

0

3:36 PM

4/15/2022

20

🔴 63°F 🔨 🍪 🛟 뷳 🔌 🧭 ៉ 🕼 📣

## 5. Click on the + to the left of the Property Map to expand the selection.

Ξł

x

0

w

ρ

Type here to search

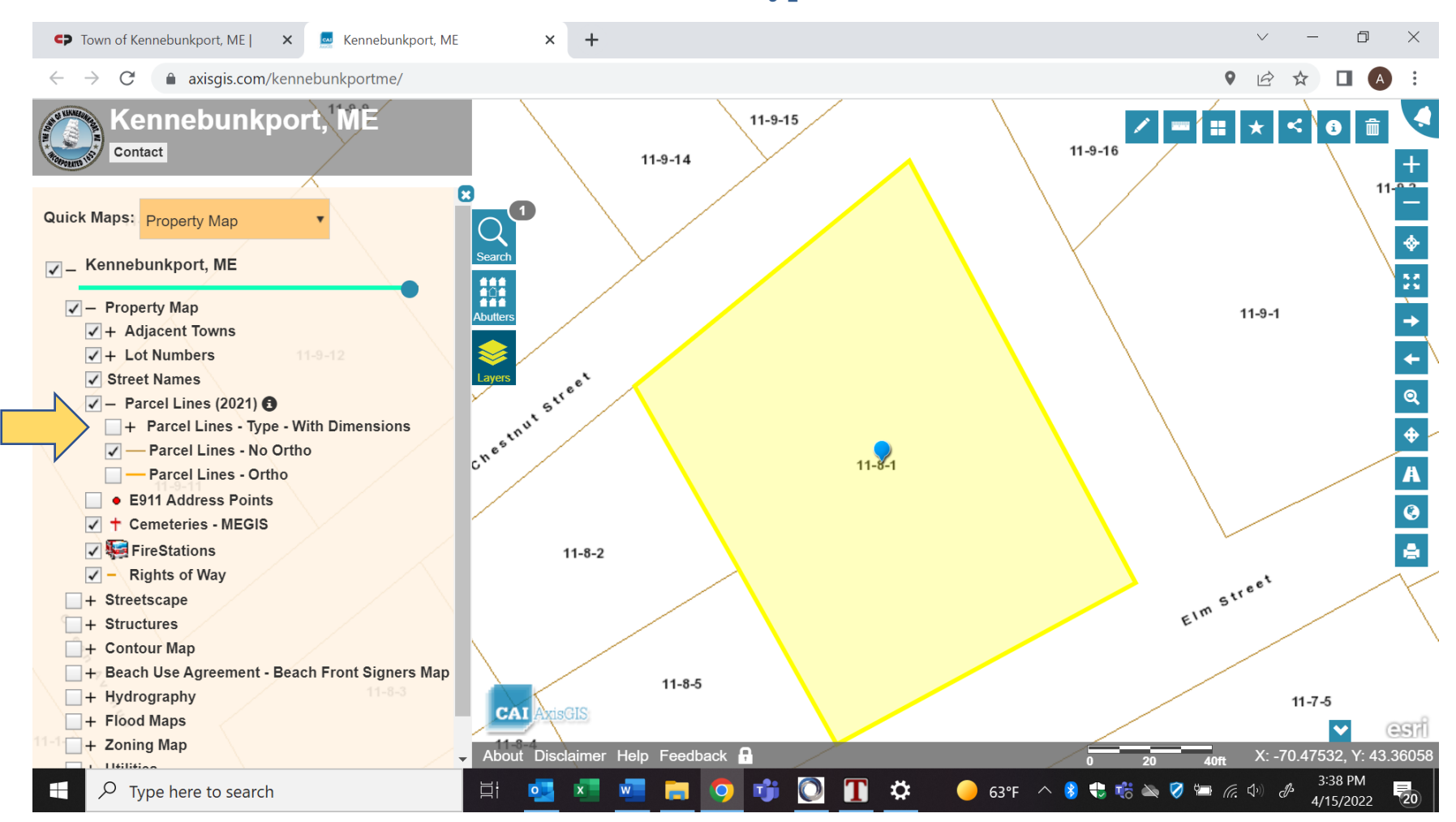

## 6. Check the box to the left of Parcel Lines – Type- With Dimensions.

#### × + D C Town of Kennebunkport, ME | X 🧧 Kennebunkport, ME $\sim$ $\times$ axisgis.com/kennebunkportme/ O B $\leftarrow \rightarrow C$ ☆ 11-9-1 Kennebunkport, ME < Contact 11-9-14 × Q Search Quick Maps: Property Map 15 � Kennebunkport, ME Abutters 11-9-1 Property Map + Adjacent Towns \$ 55 Chestnut Street + + Lot Numbers ✓ Street Names Q Parcel Lines (2021) 3 + Parcel Lines - Type - With Dimensions 11-8-1 ¢ Parcel Lines - No Ortho A - Parcel Lines - Ortho E911 Address Points 3 Cemeteries - MEGIS 11-8-2 V kaine Stations Rights of Way EIM + Streetscape + Structures + Contour Map + Beach Use Agreement - Beach Front Signers Map 11-8-5 11-7-5 + Hydrography CAI 1 + Flood Maps egil $\checkmark$ 11-8-4 + Zoning Map About Disclaimer Help Feedback 🖡 X: -70.47590. Y: 43.36044 Hilitian 3:42 PM 0 \$ $\mathcal{P}$ Type here to search w Т 😑 63°F \land 8 🛟 뷳 📉 🧭 ≔ 🜈 🕼 🕭 x 20 0 O 4/15/2022

## 7. Select the printer button to print or download the map with dimensions.